# 那些外国人关注的事:外籍人士如何享受个税专项附加扣 除(中英双语)

中国国际人才交流大会 2024-05-08 18:02 广东

根据《中华人民共和国个人所得税法》规定,个税专项附加扣除是指针 对纳税人本人或者其赡养的家庭成员的特定支出给予的税前扣除。近年 来,随着经济全球化的发展,越来越多的外籍人士选择在中国工作和生 活。对于符合居民条件的外籍人士,如何合理享受个税专项附加扣除呢? 小编带大家一探究竟。

According to the Personal Income Tax Law of the People's Republic of China, special deductions for individual income tax refer to tax-free deductions for specific expenses incurred by the taxpayer or their dependent family members. In recent years, as economic globalization has developed, an increasing number of foreign nationals have chosen to work and live in China. For foreign nationals who meet the resident criteria, how can they reasonably enjoy the special deductions for individual income tax? Let's take a closer look.

01

#### Q:外籍人士怎样才能符合居民条件呢?

What are resident individuals?

A:符合居民个人条件的外籍人士, 是指在中国境内有住所, 或者无住所 而一个纳税年度内在中国境内居住累计满一百八十三天的外籍个人。 A resident individual refers to an individual who has a domicile in China or an individual who does not have a domicile in China but has resided in China for an aggregate of 183 days or longer in a single tax year.

02

Q:

符合居民条件的个人,可以在个税年度汇算中填报子女教育、赡养老人等专项附加扣除吗?

Can resident individuals enjoy special additional deductions in personal income tax like children's education and elderly care?

A:可以。2019 年 1 月 1 日至 2023 年 12 月 31 日,外籍人士符合居民个 人条件,可以选择享受个人所得税专项附加扣除,也可以选择享受住房 补贴、语言训练费、子女教育费等津补贴免税优惠政策,但不得同时享 受。外籍个人一经选择,在一个纳税年度内不得变更。 Yes. During the period from January 1, 2019, to December 31, 2023, foreign individuals qualified as resident individuals may choose to enjoy either special additional deductions in personal income tax or the tax exemption policy for allowances for housing, language training, and children's education under the tax law. They shall not enjoy both benefits simultaneously. Such a decision by a foreign individual shall not be changed within a tax year.

03

### Q:

要怎么填报呢?

How to apply for this?

A:以子女教育为例:

Take Children's Education as an example:

实名注册 ID-based registration 打开"个人所得税"APP Click on Register——Select "大厅注册码注册"——Click on "同 意"——Fill in your personal information as below——Drag the slider to the right and click on "下一步".

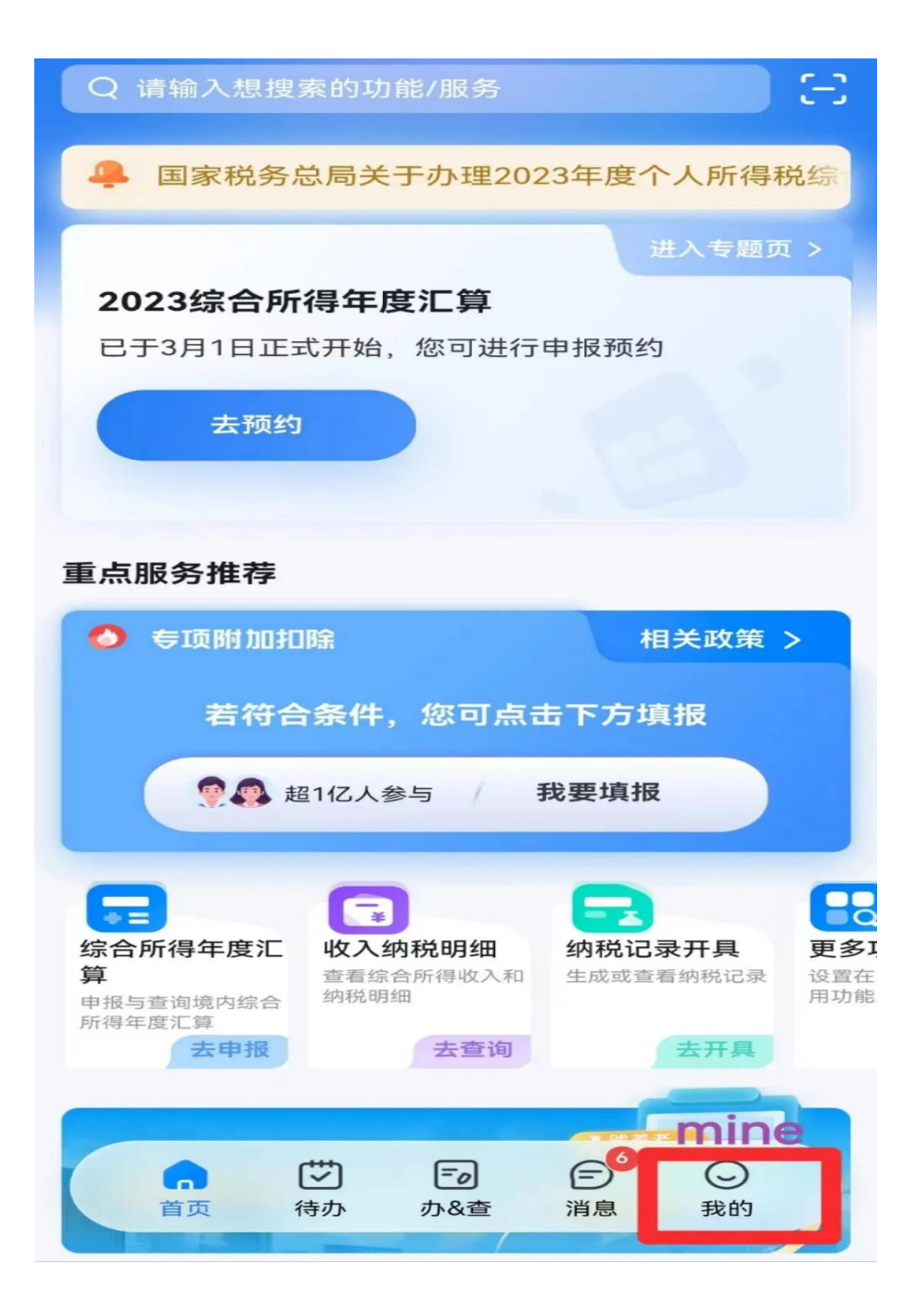

实名登录 ID-based login Enter your ID and password. Drag the slider to the right and click on "下一步".

子女教育 Children's education

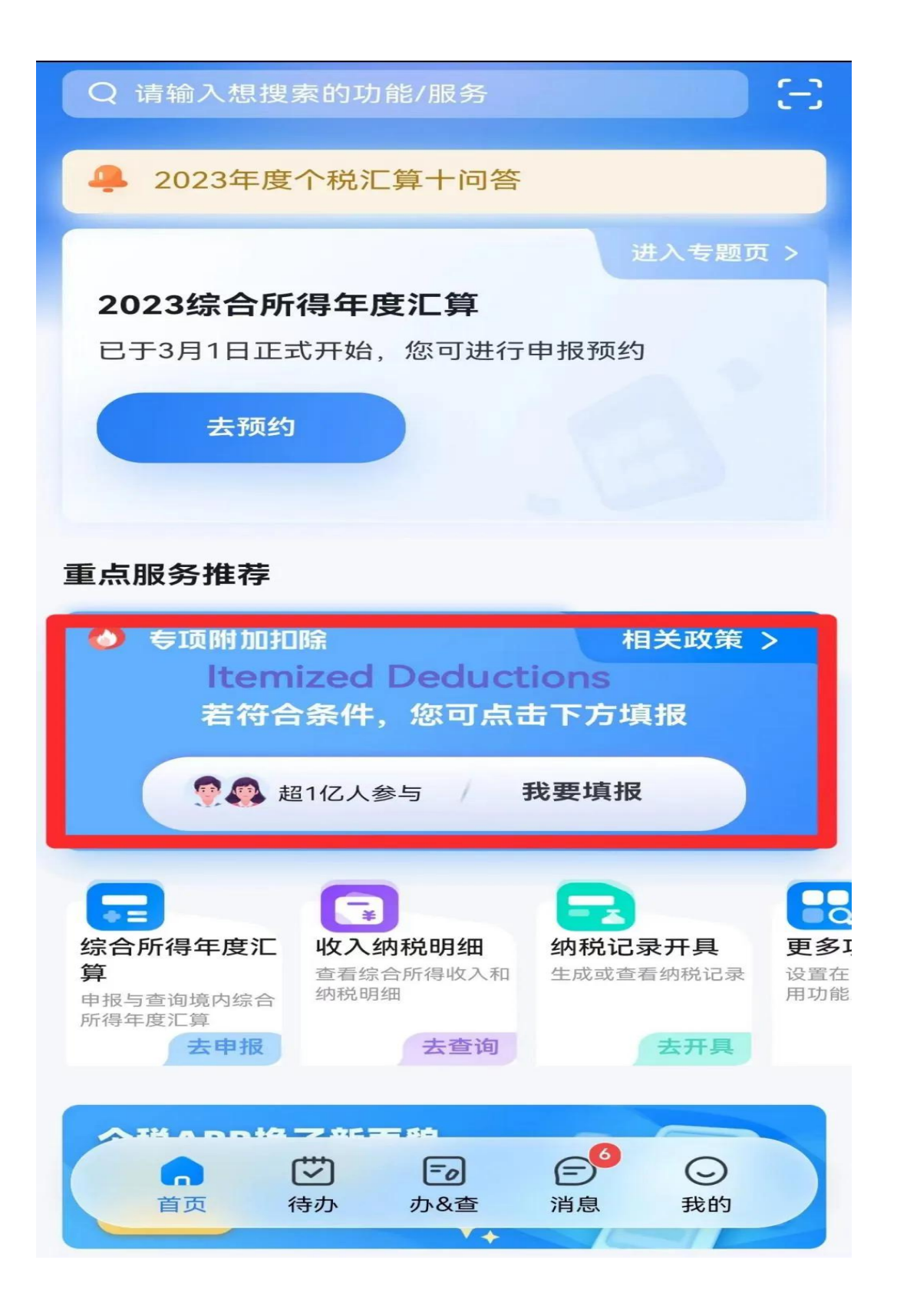

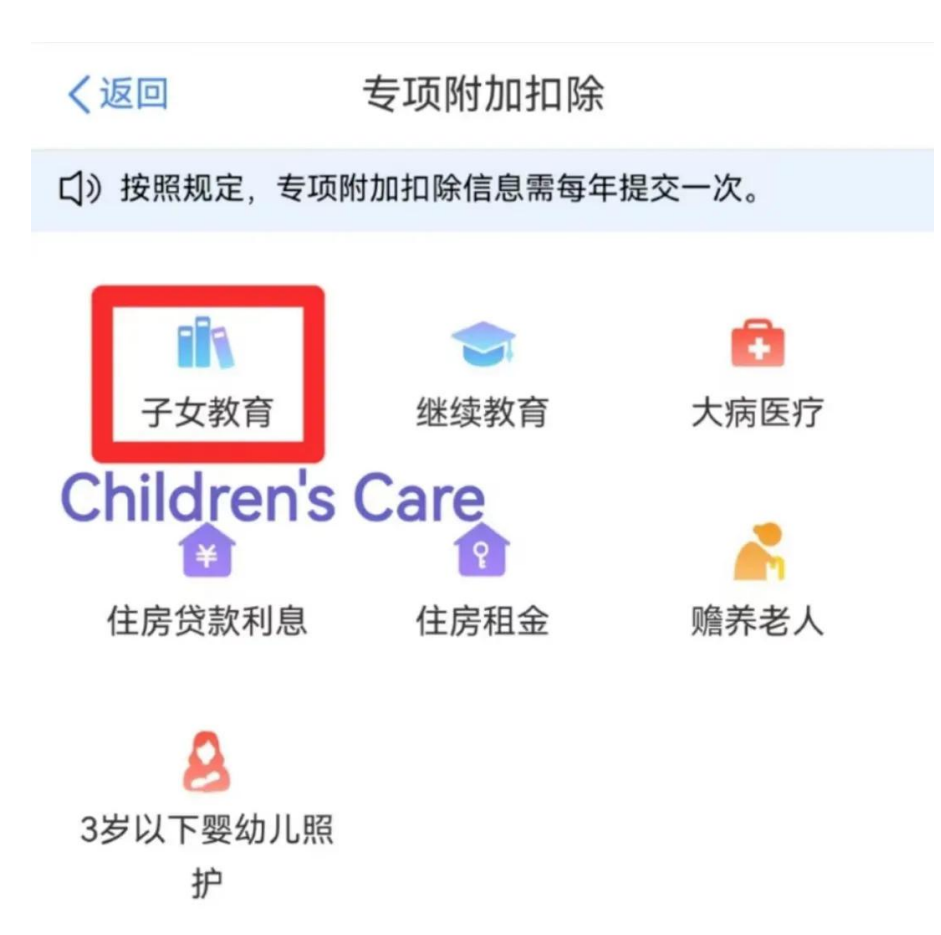

| 取消 | 选择扣除年度 | 确认 |
|----|--------|----|
|    | 2020   |    |
|    | 2021   |    |
|    | 2022   |    |
|    | 2023   |    |
|    | 2024   |    |
|    | 2025   |    |

Prepare your children's education information, children's ID, and spouse's ID.

Then click "准备完毕,进入填报".

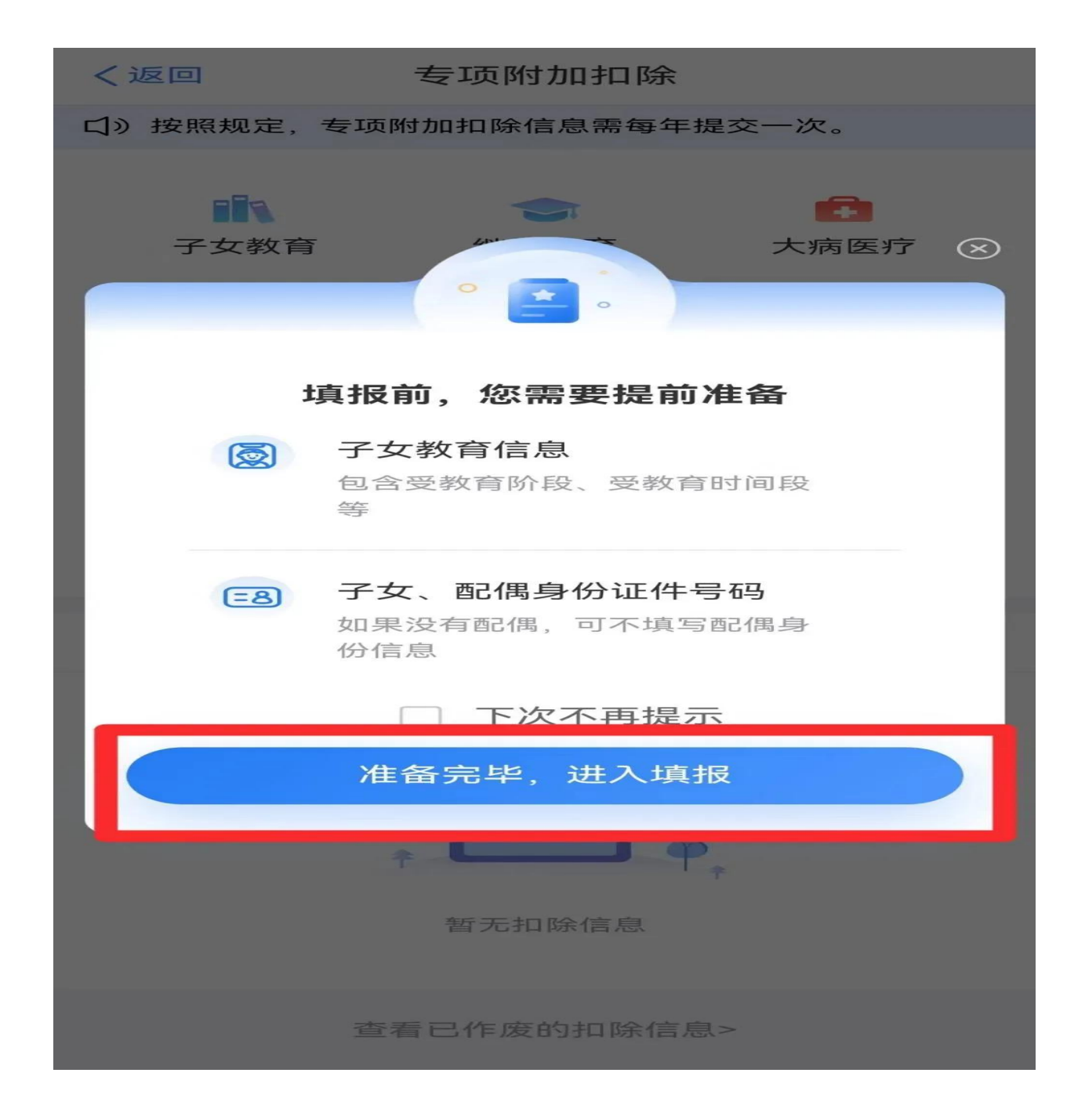

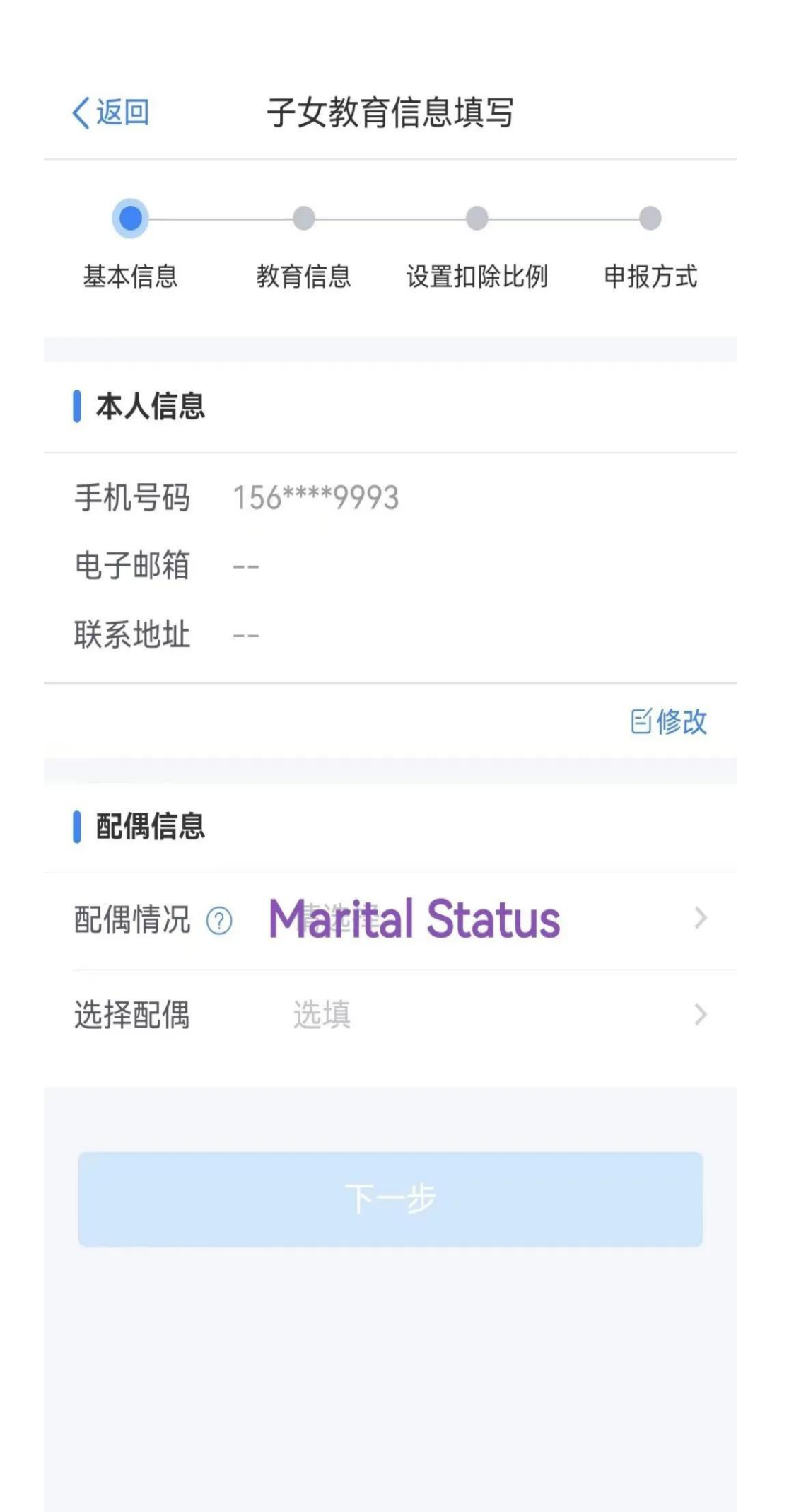

| 取消     |                   | 确反                     | Ē    |
|--------|-------------------|------------------------|------|
|        | <b>有配偶</b><br>无配偶 | Married<br>Not Married |      |
| <返□    | 子女教育              | 育信息填写                  |      |
| 基本信息   | 教育信息              | 设置扣除比例                 | 申报方式 |
| 1 扣除年度 |                   |                        |      |
| 选择扣除年度 | £ 2023            |                        |      |
| 子女信息   |                   |                        |      |
| 选择子女   | Select            | t Your Childr          | en > |
|        |                   |                        |      |
|        |                   |                        |      |
|        |                   |                        |      |
|        |                   |                        |      |
|        |                   |                        |      |
|        |                   |                        |      |
|        |                   |                        |      |
|        |                   |                        |      |
|        |                   |                        |      |

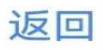

管理

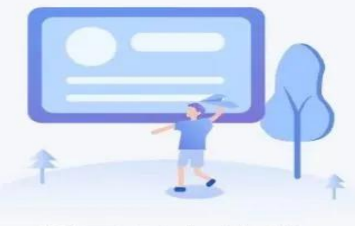

暂无子女信息

### Add Children's Information

添加子女信息

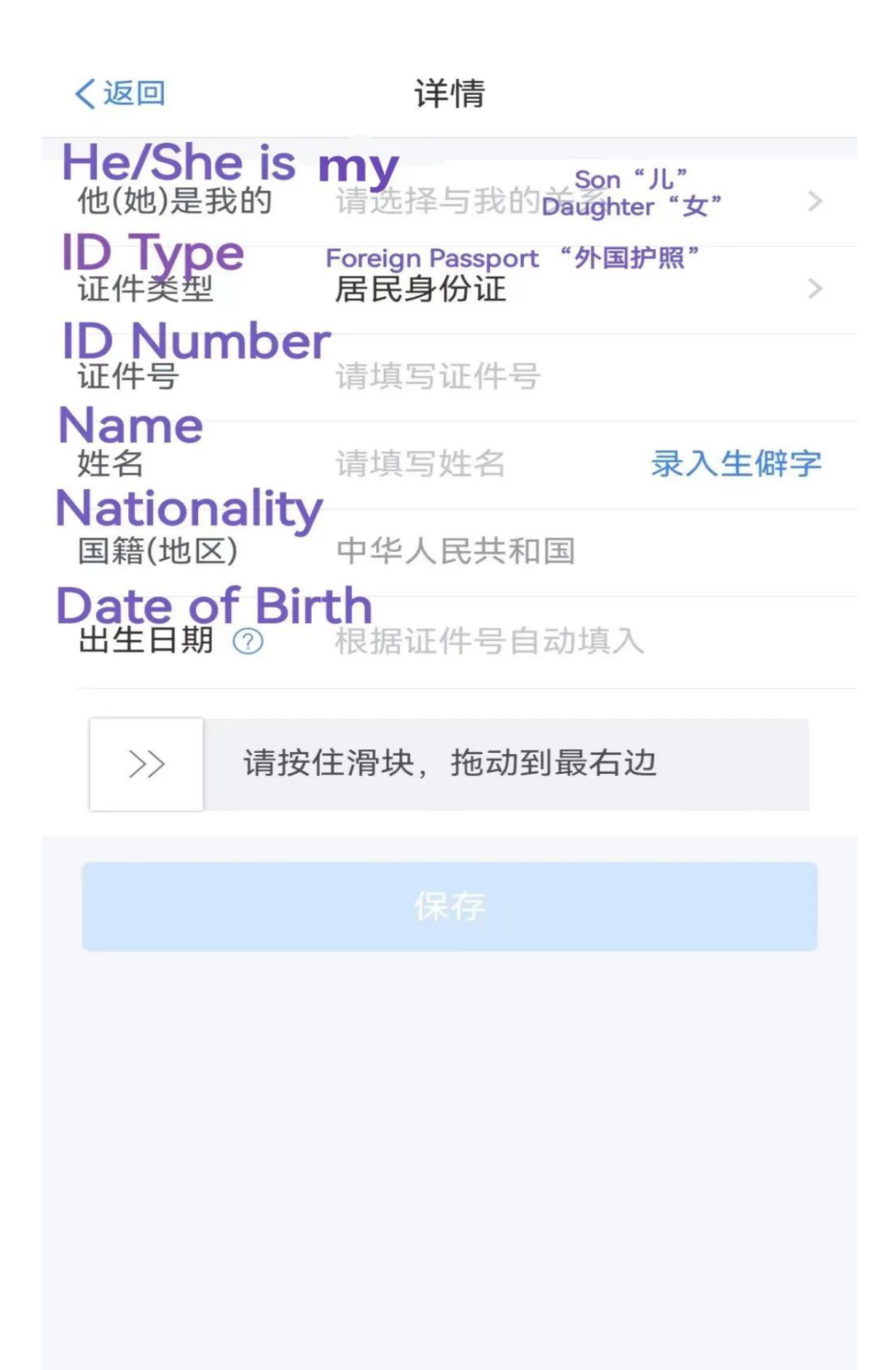

# ┃ 子女教育信息

| <b>Current Education</b> | on Status                                                          |           |  |  |
|--------------------------|--------------------------------------------------------------------|-----------|--|--|
| 当前受教育阶<br>段              | 请选择受教育除的ool"学前教育"<br>Compulsary Education"义务<br>High School"高中阶段教育 | 教育"<br>"" |  |  |
| Starting Time of Curr    | ent Higner Education 局等教育                                          | 3         |  |  |
| 当前受教育阶<br>段开始时间          | 请选择开始时间                                                            | >         |  |  |
| End Time of Current      | Education                                                          |           |  |  |
| 当前受教育阶<br>段结束时间          | 选填                                                                 | >         |  |  |
| End Time of Eduction     |                                                                    |           |  |  |
| 子女教育终止<br>时间 ⑦           | 不再受教育时填写                                                           | >         |  |  |
| Country of Education     |                                                                    |           |  |  |
| 就读国家(地区)                 | 请选择您所在的国籍(地区)                                                      | >         |  |  |
| School                   |                                                                    |           |  |  |
| 就读学校                     | 请输入                                                                |           |  |  |
|                          |                                                                    |           |  |  |
| 证明材料                     | 选填                                                                 | >         |  |  |
|                          |                                                                    |           |  |  |
|                          |                                                                    |           |  |  |

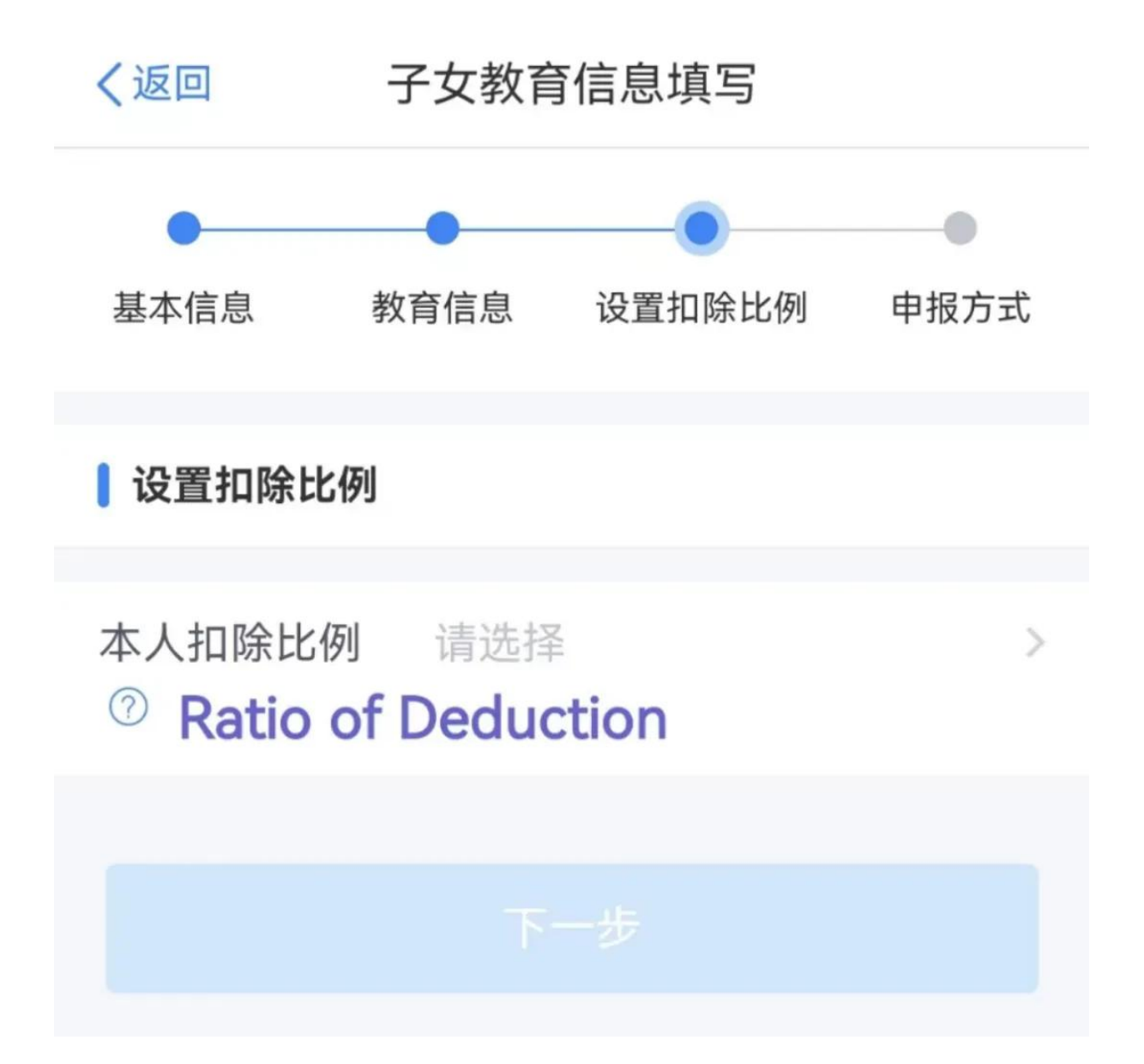

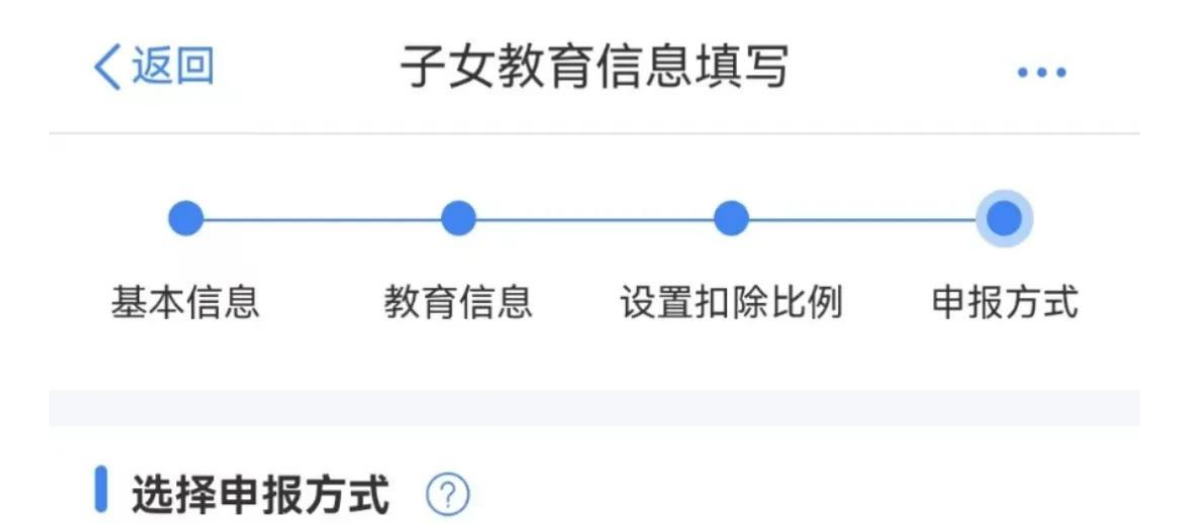

## 通过扣缴义务人申报(任职单位报,逐月 扣) Declaration via Taxwithholders

您指定的扣缴义务人在为您办理工资薪金等个人所 得税预扣预缴申报时进行税前扣除

# 综合所得年度自行申报(自己报,按年汇 总扣)**Declaration by myself**

您本次提交的专项附加扣除信息可在综合所得年度 自行申报中进行税前扣除

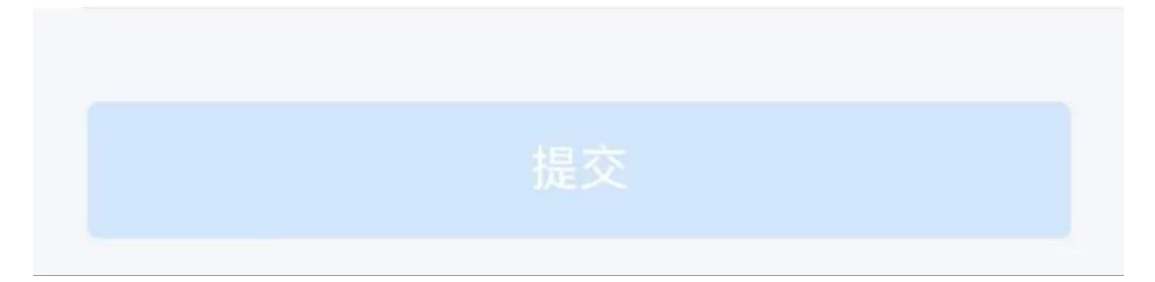

Click on "提交".

本次子女教育附加扣除填报就完成啦!

Then you are all set for the Children's Care Deduction Report!

内容来源:上海税务